# Humana Access Spending Accounts

Wealthcare Contribution Manager

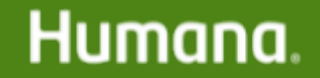

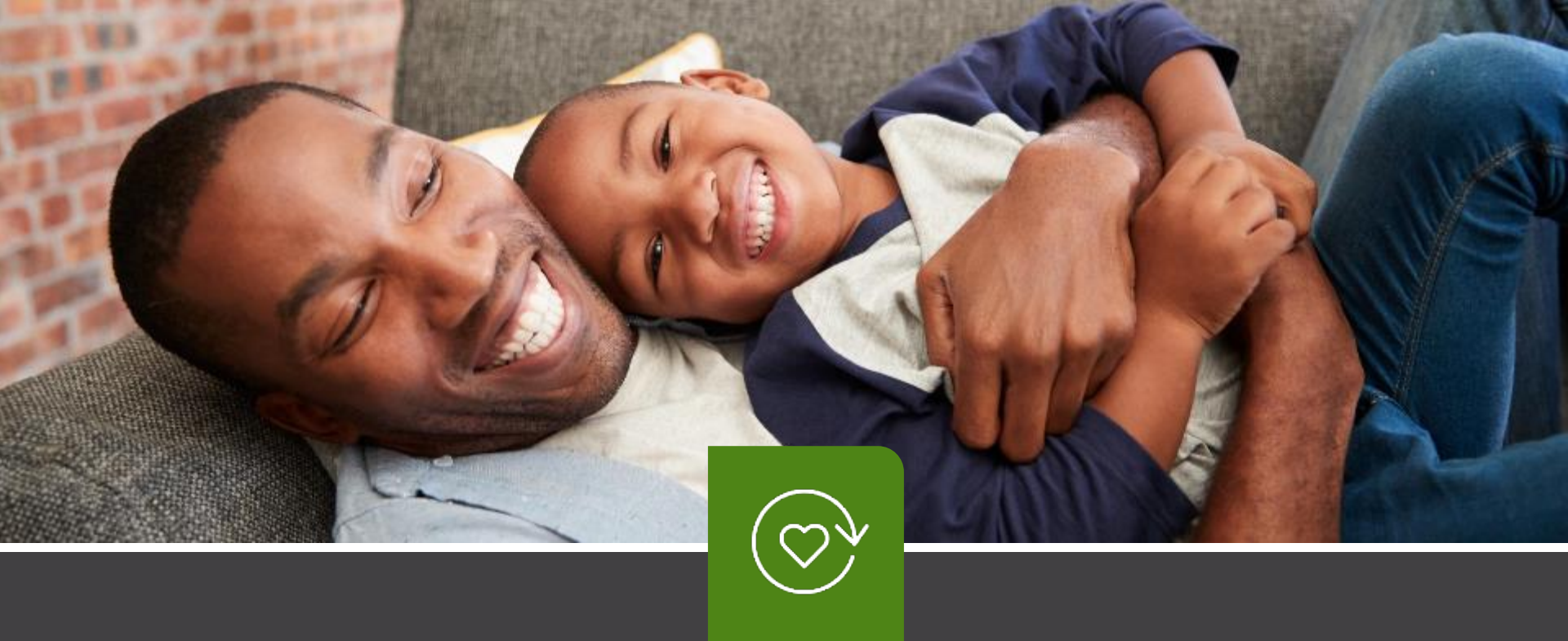

### How to Create Spending Account Contributions

Use this option if you have less than 20 spending account members

### **Step 1: Login to Wealthcare Administration Portal**

- 1. Go to http://www.wealthcareadmin.com.
- 2. Log in as an employer using the credentials provided to you.
- 3. Click the Menu icon in the upper left corner.
- 4. Select *Employer* > *Contribution Manager* > *Create Contributions*

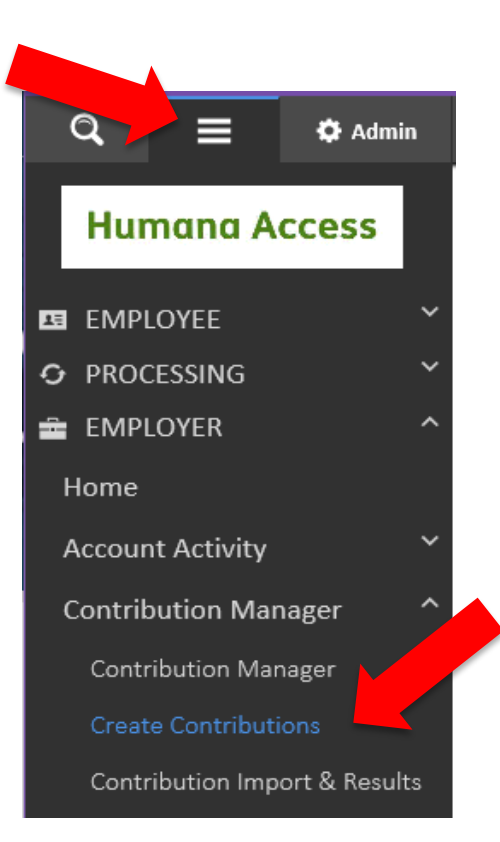

### **Step 2: Create Contributions**

- 1. Set the fields as follows:
  - Plan Year = Current (for 2021 payroll contributions)
  - Benefit Plan = indicate which account types contributions should be posted (select one or multiple plans)
  - Select a billing group, account segment or division if your plans are setup with these options
  - Select Payroll Date = set this to the date of the payroll deduction
  - Select Method to Auto-Populate Contributions = Per Pay Period Amount
  - Select Accounts to Receive Contributions = All Accounts (includes active and termed member accounts) or Only Active Accounts (includes all active member accounts only)
- 2. Click Display Contributions.

| EMPLOYER | / Contribution Manager |
|----------|------------------------|
| Create   | Contributions          |

| Admin: Humana Access Spending Account Administration 💙      | Employer: ABC Company   | 🖌 🗹 List All                   |
|-------------------------------------------------------------|-------------------------|--------------------------------|
| Plan Year: Plan Year: Current 💙 Benefit Plan:               | Select Plans            | •                              |
| Billing Group: 🖓 Select Billing Groups 🔻 Account Segment: 🖓 | Select Account Segments | Division: 🖓 Select Divisions 🔻 |

Use this tool to make contributions to employee accounts, using a payroll date of today, in the future or in the past. Please review the Contribution Manager page under Pending Contributions for any possible duplicate contributions.

| 1. Select Payroll Date:                          | 2/16/2021                |
|--------------------------------------------------|--------------------------|
| 2. Select Method to Auto-Populate Contributions: | Per Pay Period Amounts 🗙 |
| 3. Select Accounts to Receive Contributions:     | Only Active Accounts 🗸   |
| Display Contributions                            |                          |

### **Step 3: Enter Contribution Amounts**

- Enter contribution amount for each member (you can enter both employee and employer contributions).
   NOTE: As of 2/20/21, the Employee ID is now the employee's 11 digit Humana Medical Plan ID number (including the leading zeros and the 01 with no spaces) or Spending Account Member ID. It is not the employee's social security number.
- 2. Click Load Contributions to process contributions.
  - HSA contributions will post within 24 to 48 hours.
  - Healthcare FSA and Dependent Care FSA contributions will post on the next business day.

|                                                                                                    |                                                                                       | ding Account Adm                                                                                   | ninistration 😒                                                | Employe                                                                  | r: ABC Comp               | pany                        |                                                              | × 🛛                              | List All 🗾                                 |                                                         |
|----------------------------------------------------------------------------------------------------|---------------------------------------------------------------------------------------|----------------------------------------------------------------------------------------------------|---------------------------------------------------------------|--------------------------------------------------------------------------|---------------------------|-----------------------------|--------------------------------------------------------------|----------------------------------|--------------------------------------------|---------------------------------------------------------|
|                                                                                                    |                                                                                       |                                                                                                    |                                                               |                                                                          |                           |                             |                                                              |                                  |                                            |                                                         |
| an Year:                                                                                                    | Plan Year:                                                                            | Surrent 🗸                                                                                          | Benefit Plan:                                                 | 3 items                                                                  | checked                   |                             |                                                              |                                  | •                                          |                                                         |
| lling Group: 쿗                                                                                                    | Select Bi                                                                             | ling Groups                                                                                        | ▼ Account Segn                                                | nent: 🖵 Select /                                                         | Account Segm              | ents                        | •                                                            | Division: 🖓                      | Select Divisions                           | •                                                       |
| Select Payroll D                                                                                                    | ate:                                                                                  | ate Contributions:                                                                                 | Por Pay Pori                                                  | 2/16/2021                                                                |                           |                             |                                                              |                                  |                                            |                                                         |
| Select Payroll D<br>Select Method<br>Select Account:<br>Display Contril                                                                                                    | ate:<br>to Auto-Popu<br>s to Receive C<br>putions                                     | late Contributions:                                                                                | Per Pay Peri<br>Only Acti                                     | 2/16/2021 📺<br>od Amounts 🗸<br>ve Accounts 🗸                             |                           |                             |                                                              |                                  |                                            |                                                         |
| Select Payroll D<br>Select Method<br>Select Account:<br>Display Contril                                                                                                    | to Auto-Popu<br>s to Receive C<br>putions<br>Employee<br>Status                       | late Contributions:<br>ontributions:<br>EE Account Status                                          | Per Pay Peri<br>Only Acti<br>s / HSA Account Status           | 2/16/2021 (f)<br>od Amounts V<br>ve Accounts V<br>Account<br>Type        | Last Name                 | <u>First Name</u>           | Current or Prior<br>Year                                     | Employee<br>Amount (\$)          | Employer<br>Amount (\$)                    | Total<br>Amount                                         |
| ielect Payroll D<br>ielect Method<br>Display Contril                                                                                                    | ate:<br>to Auto-Popu<br>s to Receive C<br>outions<br>Employee<br>Status<br>New        | late Contributions:<br>ontributions:<br>EE Account Status<br>Terminated / Actin                    | Per Pay Peri<br>Only Acti<br>s / HSA Account Status<br>ve     | 2/16/2021 (f)<br>od Amounts V<br>ve Accounts V<br>Account<br>Type<br>UMB | <u>Last Name</u><br>USER  | <u>First Name</u><br>TEST   | Current or Prior<br>Year<br>Current Year V                   | Employee<br>Amount (\$)<br>20.00 | Employer<br>Amount (\$)                    | Total<br>Amount<br>60.00                                |
| Select Payroll D<br>Select Method<br>Select Account<br>Display Contril<br>Dioyee ID<br>XX8901<br>XX8901<br>XX2201<br>XX2201<br>XX201<br>XX201 XX201 X | ate:<br>to Auto-Popu<br>s to Receive C<br>putions<br>Employee<br>Status<br>New<br>New | late Contributions:<br>ontributions:<br>EE Account Status<br>Terminated / Activ<br>Active / Active | Per Pay Perio<br>Only Actions<br>s / HSA Account Status<br>ve | 2/16/2021  ad Amounts  ve Accounts  Account Type UMB UMB                 | Last Name<br>USER<br>Last | First Name<br>TEST<br>First | Current or Prior<br>Year<br>Current Year V<br>Current Year V | Employee<br>Amount (\$)<br>20.00 | Employer<br>Amount (\$)<br>40.00<br>200.00 | Total           Amount           60.00           220.00 |

### **Step 4: Confirm Contributions**

- 1. Review the contribution amounts. Your newly created contributions will show as "Pending Funding Deposit"
  - If an amount is incorrect, select Edit on the member line.
  - Enter the correct amount and click **Update**.
  - The correct contribution amount will be posted through the overnight batch process.

| EMPLOYER / Contribu<br>Create Contr | ition Manager<br>ibutions              |                    |                         |             |                  |
|-------------------------------------|----------------------------------------|--------------------|-------------------------|-------------|------------------|
| Admin: Humana Ac                    | cess Spending Account Administration 💙 |                    | Employer: ABC Company   | V List All  |                  |
| Plan Year:                          | Plan Year: Current 🗸                   | Benefit Plan:      | Select Plans            | •           |                  |
| Billing Group: 쿗                    | Select Billing Groups                  | Account Segment: 🖓 | Select Account Segments | Division: 🖓 | Select Divisions |

Use this tool to make contributions to employee accounts, using a payroll date of today, in the future or in the past. Please review the Contribution Manager page under Pending Contributions for any possible duplicate contributions.

Export to Excel

| 1. Select Payroll Date:                          | 2/16/2021 🏢              |
|--------------------------------------------------|--------------------------|
| 2. Select Method to Auto-Populate Contributions: | Per Pay Period Amounts 🗸 |
| 3. Select Accounts to Receive Contributions:     | Only Active Accounts 🗸   |
| Display Contributions                            |                          |

**Contribution Results** 

The table below lists the contributions pending for the payroll date above, including payroll contributions previously loaded. To load additional contributions, please click reload the 'Create Contributions' The 'Expedite Processing of Pending Contributions' button will process contributions for up to 8 minutes or up to 3000 records. During processing, the expedite option will be unavailable until processing of the expedited contributions' completed, the contributions' button will no longer appear under 'Pending Contributions' and the 'Expedite Processing of Pending Contributions' option will be available again to expedite contributions. Showing 4 records

| Employee<br>ID | Name        | <u>Display</u><br>Date | Account<br>Type | <u>Deposit</u><br><u>Type</u> | <u>Status</u>             | Employee Amount | Employer Amount | Action                        |
|----------------|-------------|------------------------|-----------------|-------------------------------|---------------------------|-----------------|-----------------|-------------------------------|
| XXXXX8901 🔛    | USER, TEST  | 2/16/2021              | UMB             | Payroll                       | Pending - Funding Deposit | \$20.00         | \$40.00         | Edit Delete                   |
| XXXXX8901 👎    | USER, TEST  | 2/16/2021              | UMB             | Payroll                       | Pending - Funding Deposit | \$20.00         | \$40.00         | Edit Delete                   |
| XXXXX2201 🔛    | Last, First | 2/16/2021              | UMB             | Payroll                       | Pending - Funding Deposit | \$20.00         | \$200.00        | Edit Delete                   |
| XXXXX2201 🔛    | Last, First | 2/16/2021              | UMB             | Payroll                       | Pending - Funding Deposit | \$20.00         | \$200.00        | Edit Delete                   |
| Total:         |             |                        |                 |                               |                           | \$80.00         | \$480.00        |                               |
|                |             |                        |                 |                               |                           |                 |                 | 4 pending contributions found |

Save Employee Save Employer Amounts as Amounts as Employee Per Pay Employer Per Pay Period Election Period Election

Delete All

### Step 5: Save

- 1. To save these amounts so they will be available for you the next time you create a contribution file:
  - Click Save Employee Amounts as Employee Per Pay Period Elections.
  - Click Save Employer Amounts as Employer Per Pay Period Elections.
- 2. To save the contribution amounts as an Excel file for record keeping, click Export to Excel

| Create Contributions                                                      |                                      |                         |                |                  |
|---------------------------------------------------------------------------|--------------------------------------|-------------------------|----------------|------------------|
| Admin: Humana Access Spending Account Administration $\checkmark$         |                                      | Employer: ABC Company   | V 🗹 List All 🗾 |                  |
| Plan Year: Plan Year: Current 🗸                                           | Benefit Plan:                        | Select Plans            | •              |                  |
| Billing Group: 🖓 Select Billing Groups                                    | Account Segment: 🖵                   | Select Account Segments | Division: 🖓    | Select Divisions |
| Use this tool to make contributions to employee accounts, using a payroll | date of today, in the future or in t | he past.                |                |                  |

Please review the Contribution Manager page under Pending Contributions for any possible duplicate contributions.

| 1. Select Payroll Date:                          | 2/16/2021 🏢              |
|--------------------------------------------------|--------------------------|
| 2. Select Method to Auto-Populate Contributions: | Per Pay Period Amounts 🗸 |
| 3. Select Accounts to Receive Contributions:     | Only Active Accounts 🗸   |
| Display Contributions                            |                          |

**Contribution Results** 

EMPLOYER / Contribution Manager

The table below lists the contributions pending for the payroll date above, including payroll contributions previolusly loaded. To load additional contributions, please click reload the 'Create Contributions' The 'Expedite Processing of Pending Contributions' button will process contributions for up to 8 minutes or up to 3000 records. During processing, the expedite option will be unavailable until processing of the expedited contributions is complete. Once completed, the contributions that have been processed will no longer appear under 'Pending Contributions' and the 'Expedite Processing of Pending Contributions' option will be available again to expedite remaining contributions. Showing 4 records

| Employee<br>ID | Name        | Display<br>Date | Account<br>Type | Deposit<br>Type | Status                    | Employee Amount | Employer Amount | Action                              |
|----------------|-------------|-----------------|-----------------|-----------------|---------------------------|-----------------|-----------------|-------------------------------------|
| XXXXX8901 🔛    | USER, TEST  | 2/16/2021       | UMB             | Payroll         | Pending - Funding Deposit | \$20.00         | \$40.00         | Edit Delete                         |
| XXXXX8901 🔛    | USER, TEST  | 2/16/2021       | UMB             | Payroll         | Pending - Funding Deposit | \$20.00         | \$40.00         | Edit Delete                         |
| XXXXX2201 🔛    | Last, First | 2/16/2021       | UMB             | Payroll         | Pending - Funding Deposit | \$20.00         | \$200.00        | Edit Delete                         |
| XXXXX2201 🔛    | Last, First | 2/16/2021       | UMB             | Payroll         | Pending - Funding Deposit | \$20.00         | \$200.00        | Edit Delete                         |
| Total:         |             |                 |                 |                 |                           | \$80.00         | \$480.00        |                                     |
|                |             |                 |                 |                 |                           |                 |                 | A second in a second site of second |

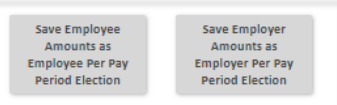

### Step 6: Verify if any contributions failed

- 1. Click the Menu icon in the upper left corner.
- 2. Select Employer > Contribution Manager > Contribution Manager

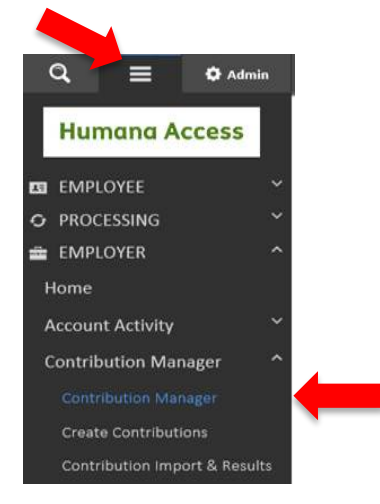

- 3. Enter "Payroll Start Date" (system only allows you to view 3 months at a time)
- 4. Select your Benefit Plan type and click Search

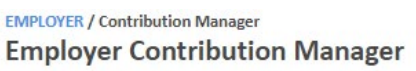

| Payroll Start Date:    | 1/29/2021 🏢      | Payroll End Date:  | 3/12/2021 🗊 Invoice #: 🤝 |   |             |                  |
|------------------------|------------------|--------------------|--------------------------|---|-------------|------------------|
| Plan Year: Current     | •                | Benefit Plan:      | Select Plans             |   |             | •                |
| Billing Group: 🤍 Selec | t Billing Groups | Account Segment: 🖵 | Select Account Segments  | • | Division: 🗩 | Select Divisions |

### Step 6: Verify if any contributions failed (continued)

5. Click on black arrows on the right to expand/view Pending Contributions and Denied Payroll Deposits

|                                                             | e Access Spending Acce                                                                  | iard Administ                                    | tration 🗹 🖬                                                                       |                                         |                                                     |                                             |                                                       |                          |                                     | List A                          | ur 💌           |             |
|-------------------------------------------------------------|-----------------------------------------------------------------------------------------|--------------------------------------------------|-----------------------------------------------------------------------------------|-----------------------------------------|-----------------------------------------------------|---------------------------------------------|-------------------------------------------------------|--------------------------|-------------------------------------|---------------------------------|----------------|-------------|
| ayroli Start Date                                           | ; 4/17                                                                                  | 2020 📰                                           | Payroll End Date:                                                                 |                                         | 6/1/2020                                            |                                             | maice #: 🗢                                            |                          |                                     |                                 | )              |             |
| lan Year:                                                   | Current 💙                                                                               |                                                  | Benefit Plan:                                                                     | UMB                                     | ISA (1/1/201                                        | 8-12/31/21                                  | 00 [12/31/210                                         | o])                      |                                     |                                 | •              |             |
| itling Group: 🗘                                             | Select Billing Group                                                                    | 25 •                                             | Account Segment: 🗢                                                                | Select                                  | Account Segr                                        | ments                                       |                                                       | ٠                        | Division: 🗘                         | Select Divis                    | ians           |             |
| Employee 8                                                  | lections                                                                                |                                                  |                                                                                   |                                         |                                                     |                                             |                                                       |                          |                                     |                                 |                | -           |
| Pending Co                                                  | ntributions                                                                             |                                                  |                                                                                   |                                         |                                                     |                                             |                                                       |                          |                                     |                                 |                |             |
| 'he 'Expedite Pro<br>inavailable until<br>Contributions' an | cessing of Pending Cont<br>processing of the expedi<br>d the "Expedite Processin        | ibutions' butt<br>ted contributions of Pending i | on will process contributions is complete. Once con<br>Contributions' option will | ons for up<br>npleted, ti<br>be availab | to 8 minutes o<br>he contributio<br>he again to exp | or up to 500<br>ns that have<br>pedite rema | 0 records. Durir<br>been processe<br>ining contributi | ng pro<br>d will<br>ons. | cessing, the exp<br>no longer apper | edite option v<br>r under 'Pend | vill be<br>ing |             |
|                                                             |                                                                                         |                                                  |                                                                                   |                                         |                                                     |                                             |                                                       |                          |                                     |                                 |                |             |
| Delete All                                                  | Expedite Processing<br>Contributio                                                      | of Proding<br>14                                 |                                                                                   |                                         |                                                     |                                             |                                                       |                          |                                     |                                 |                |             |
| Delete All                                                  | Expedite Processing<br>Contribution                                                     | of Pending<br>14                                 |                                                                                   |                                         |                                                     |                                             |                                                       |                          |                                     |                                 |                | •           |
| Processing                                                  | Deposits<br>and Posted Payro                                                            | at Pending<br>ni                                 |                                                                                   |                                         |                                                     |                                             |                                                       |                          |                                     |                                 |                | •           |
| Future Auto<br>Processing<br>Adjudicate                     | Depedite Processing<br>Contribution<br>Deposits<br>and Posted Payro<br>Pending Contribu | at Proding<br>II Deposits<br>tions               |                                                                                   |                                         |                                                     |                                             |                                                       |                          |                                     |                                 |                | •<br>•      |
| Processing<br>Adjudicate<br>Denied Pay                      | Deposits<br>Deposits<br>and Posted Payro<br>Pending Contribu                            | at Proding<br>II Deposits<br>tions               |                                                                                   |                                         |                                                     |                                             |                                                       |                          |                                     |                                 |                | •<br>•<br>• |
| Processing<br>Adjudicate<br>Denied Pay                      | Deposits<br>o Deposits<br>and Posted Payro<br>Pending Contribu<br>roll Deposits<br>Name | ef Proding<br>m                                  | E DEDOSIL                                                                         | Account                                 | Employee Amount (5)                                 | Employer                                    |                                                       |                          | Failurg                             | 1                               | Error Code     | • • •       |

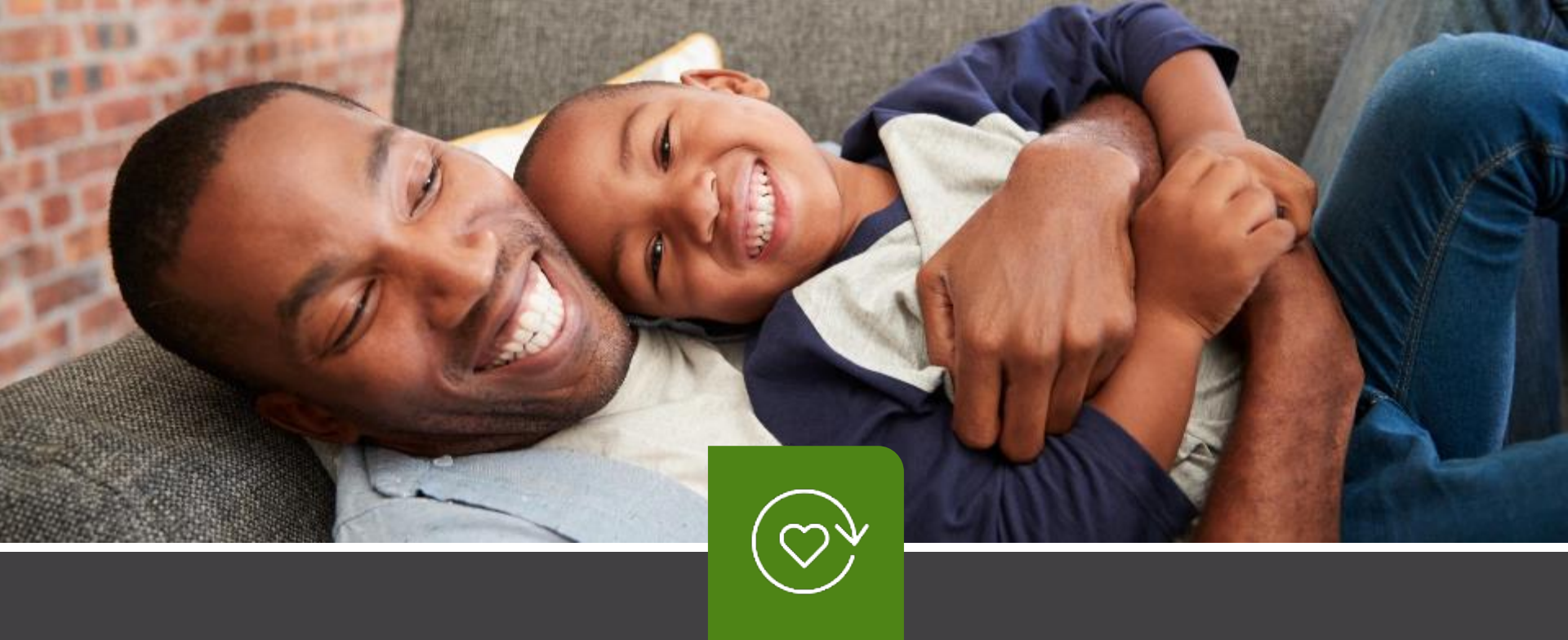

## How to Import Spending Account Contributions

Use this option if you have 20 or more spending account members

### **Step 1: Login to Wealthcare Administration Portal**

- 1. Go to www.wealthcareadmin.com.
- 2. Log in as an employer using the credentials provided to you.
- 3. Click the Menu icon in the upper left corner.
- 4. Select Employer > Contribution Manager > Contribution Import & Results.

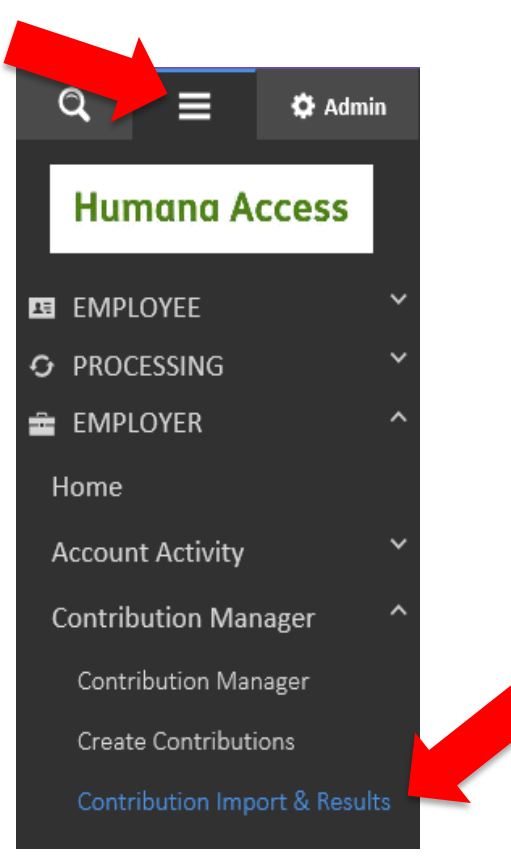

### Step 2: Create CSV File

NOTE: As of 2/20/21, the Employee ID is now the employee's 11 digit Humana Medical Plan Member ID number (including the leading zeros and the 01 with no spaces) or Spending Account Member ID. It is not the employee's social security number. You will need to download a <u>new payroll file template</u> as shown below.

- 1. Set the fields as follows:
  - Plan Year = Current (for 2021 payroll contributions)
  - Benefit Plan = indicate which account types contributions should be posted (select one or multiple plans)
  - Select a billing group, account segment or division if your plans are setup with these options
  - Select Payroll Date = set this to the date of the payroll deduction
- 2. Click **Create Payroll With All Accounts** (includes active and termed member accounts) or **Create Payroll With Active Accounts Only** (includes all active member accounts only).
- 3. A CSV spreadsheet file will be downloaded to your desktop.
- 4. Click **Open** when it appears at the bottom of your page to view the CSV spreadsheet file.

#### EMPLOYER / Contribution Manager Contribution Import & Results

| Admin:                 | Humana                    | Access Spendi                         | ng Account Adm                      | inistration              | Employer:                           | ABC            | Company ABC Company 🗸                                            | List Al |                  |                       |                 |        |
|------------------------|---------------------------|---------------------------------------|-------------------------------------|--------------------------|-------------------------------------|----------------|------------------------------------------------------------------|---------|------------------|-----------------------|-----------------|--------|
| Downlo                 | oad Pay                   | roll File                             |                                     |                          |                                     |                |                                                                  |         |                  |                       |                 |        |
| To create              | e and down                | nload the payro                       | II file, please sele                | ct one of t              | he below option                     | s. Wh          | en selected, an excel file will be downloaded a                  | nd pop  | ulated with eith | er all accounts or o  | nly active acco | ounts. |
| Please no<br>zero befo | ote: leadin<br>ore import | g zeros are dro<br>ing the file so tl | pped from emplo<br>hat the employee | yee IDs wi<br>ID will be | nen populated in<br>properly matche | the e<br>d upo | excel file. This will be an issue for any employee<br>on import. | ID that | begins with a z  | ero. To fix, please n | nanually add t  | he     |
| Plan Yea               | ar:                       | Current 💙                             |                                     | Be                       | nefit Plan:                         |                | Select Plans                                                     |         |                  | •                     | •               |        |
| Billing G              | Group: 🖵                  | Select Billi                          | ng Groups                           | ▼ Ac                     | count Segment:                      | ₽              | Select Account Segments                                          | •       | Division: 🖵      | Select Divisions      |                 | •      |
| Select P               | ayroll Date               | 2:                                    | 2/16/2021 📺                         |                          | 🗌 Include er                        | mploy          | yee SSN on payroll file                                          |         |                  |                       |                 |        |
| Creat                  | te Payroll V              | Vith All Accoun                       | ts Create Pa                        | yroll With               | Active Accounts (                   | Only           |                                                                  |         |                  |                       |                 |        |

### **Step 3: Enter Contribution Amounts in the Spreadsheet**

The new spreadsheet you download will be pre-populated with your spending account members' data, including their new **Employee ID number.** This spreadsheet contains member information as well as the benefit plan. "Per Pay Period Amount" will display in the spreadsheet if that information was included on the initial enrollment file. "Per Pay Period Amount" will be blank if that information was not included on the initial enrollment file.

NOTE: As of 2/20/21, the Employee ID is now the employee's 11 digit Humana Medical Plan ID number (including the leading zeros and the 01 with no spaces) or Spending Account Member ID. It is not the employee's social security number.

- 1. Enter the "Per Pay Period Amount" for each member. Save your file on desktop.
- 2. Click Yes to "keep workbook in current format"
- 3. Click Close do not save again.

\*\*You can reuse or create your own spreadsheet to match the below layout but after 2/20/21 it will "fail" to process your data if you have not replaced your participants SSNs with Member IDs and formatted them correctly. Make sure to save it as a CSV file.\*\*

| P4           | • (° )            | x               |               |           |            |             |                                       |                                       |
|--------------|-------------------|-----------------|---------------|-----------|------------|-------------|---------------------------------------|---------------------------------------|
| A            | В                 | С               | D             | E         | F          | G           | н                                     | I                                     |
| Payroll Date | Account Type Code | Plan Start Date | Plan End Date | Last Name | First Name | Employee ID | Employee Contributions Per Pay Period | Employer Contributions Per Pay Period |
| 2            |                   |                 |               |           |            |             |                                       |                                       |
|              |                   |                 |               |           |            |             |                                       |                                       |
|              |                   |                 |               |           |            |             |                                       |                                       |
|              |                   |                 |               |           |            |             |                                       |                                       |
|              |                   |                 |               |           |            |             |                                       |                                       |
|              |                   |                 |               |           |            |             |                                       |                                       |
|              |                   |                 |               |           |            |             |                                       |                                       |
| 0            |                   |                 |               |           |            |             |                                       |                                       |
| 1            |                   |                 |               |           |            |             |                                       |                                       |
| 2            |                   |                 |               |           |            |             |                                       |                                       |
| 2            |                   |                 |               |           |            |             |                                       |                                       |

### **Step 4: CSV File Formatting**

Before uploading your new csv Payroll file you will need to make sure the new Employee IDs are formatted correctly.

- 1. Click on the populated Employee ID column to highlight it and right click
- 2. Choose Format Cells click on Custom
- 3. Click in the cell under **Type** and type in 11 zeros with no spaces as shown below, then click **OK**

| A     B     C     D     E     F     G     H       1     Payroll Date     Account Type Code     Plan Start Date     Plan End Date     Last Name     First Name     Employee ID     Employee Contributions Per Pay Period     Employer Contributions       2     -     -     -     -     -     -     -     -       3     -     -     -     -     -     -     -     -       4     -     -     -     -     -     -     -     -       5     -     -     -     -     -     -     -     -       6     -     -     -     -     -     -     -     -       6     -     -     -     -     -     -     -     -       7     X     -     -     -     -     -     -     -       7     X     -     -     -     -     -     -     -       7     X     -     -     -     -     -     -       7     X     -     -     -     -     -     -       7     X     -     -     -     -     -       6<                                                                                          |                  |
|----------------------------------------------------------------------------------------------------|------------------|
| Payroll Date       Account Type Code       Plan Start Date       Plan End Date       Last Name       First Name       Employee ID       Employee Contributions Per Pay Period       Employer Contributions         2                                                                                                    | E                |
| prmat Cells ? X<br>Number Alignment Font Border Fill Protection<br>Categony:<br>General<br>Number<br>Currency<br>Accounting<br>Date<br>Fraction<br>Scientific<br>Text<br>Special<br>General<br>0<br>0<br>0<br>0<br>0<br>0<br>0<br>0<br>0<br>0<br>0<br>0<br>0                                                                                                    | ions Per Pay Per |
| sample     sample       Sample     Emplyee ID       Date     General       Time     Percentage       Fraction     General       000000000000000000000000000000000000                                                                                                    |                  |
| Sategory:     Sample       Sample     Emplyee ID       Surrery     Yppe:       00000000000     0000000000       Type:     00000000000       00000000000     0000000000       Seneral     0       0.00     0       istentrific     0.00       istentrific     0.00       istentrific     0,00       istentrific     0,00 |                  |
| General     Sample       Number     Emplyee ID       Outcommony     Type:       Date     00000000000       Time     00000000000       Percentage     General       O     0       Scientific     0.00       Text     ###0.01(###0)       ###0.1;(##0,00)     ###0.01(###0,00)       ###0.1;(##0,00)     ###0.00                                                                                                    |                  |
| Number         Emplyee ID           Currency         Type:           Date         00000000000           Dime         00000000000           Percentage         General           0         0           Scientific         0.00           Faction         0           Scientific         0.00           Exet         ###0.00           #,##0.j;(#,##0)           #,##0.j;(#,##0)           #,##0.j;(Red](#,##0,0)           #,##0.00 (#,##0,00)                                                                                                    |                  |
| Accounting<br>Date         Type:           00000000000         0000000000           Percentage         General           0         0           cicnitific         0.00           fext         ###0.00           special         ###0.00           custom         ###0.01;(#,##0)           #.##0.01;(#,##0)         ###0.00                                                                                                    |                  |
| Date         0000000000           Time         0000000000           Percentage         General           Scientific         0.00           Soletiti         #,##0.00           Faction         0           Special         #,##0.00           #,##0.];(#,##0)         #,##0.];(#,##0)           #,##0,];(#,##0,0)         #,##0,00                                                                                                    |                  |
| Percentage         General           Fraction         0           0         0           Scientific         0.00           fext         #,##0,00           Special         #,##0,00           Custom         #,##0,00           #,##0,00         #,##0,00                                                                                                    |                  |
| #,##0.00];[Red](#,##0.00)<br>S#,##0];[S#,##0]<br>S#,##0_];[Red](S#,##0)                                                                                                    |                  |

4. Click Yes to "keep workbook in current format" and Close before uploading

### Step 5: Upload the CSV File

- 1. Return to the Contribution Import & Results page of the Wealthcare Administration Portal (you may need to login again if your session timed out).
- 2. Click **Browse** to import your CSV file.
- 3. Navigate to the CSV file saved on your desktop and click **Open**.
- 4. Click **Process**. If the data is formatted correctly within in the CSV file, you will receive the following message: "Your contribution import request was submitted successfully."

### EMPLOYER / Contribution Manager Contribution Import & Results

| Admin: Humana Access Spending Account Administration 💙 Emp                                                                                     | ployer: ABC Company ABC Company                                               | any 🗸 🗋 List All 🗾                                                 |        |
|----------------------------------------------------------------------------------------------------|-------------------------------------------------------------------------------|--------------------------------------------------------------------|--------|
| Download Payroll File                                                                                                    |                                                                               |                                                                    |        |
| To create and download the payroll file, please select one of the below                                                                        | options. When selected, an excel file will be dow                             | vnloaded and populated with either all accounts or only active acc | ounts. |
| Please note: leading zeros are dropped from employee IDs when popul<br>zero before importing the file so that the employee ID will be properly | ated in the excel file. This will be an issue for any<br>matched upon import. | employee ID that begins with a zero. To fix, please manually add   | the    |
| Plan Year: Current 💙 Benefit Plan                                                                                                    | : Select Plans                                                                | •                                                                  |        |
| Billing Group: 🖓 Select Billing Groups 🔻 Account Seg                                                                                           | ment: 🖓 Select Account Segments                                               | ▼ Division:                                                        | •      |
| Select Payroll Date: 2/16/2021 🗊                                                                                                    | clude employee SSN on payroll file                                            |                                                                    |        |
| Create Payroll With All Accounts Create Payroll With Active Acc                                                                                | counts Only                                                                   |                                                                    |        |
| Import Contributions                                                                                                    |                                                                               |                                                                    |        |
| Import Payroll CSV File Below.                                                                                                    |                                                                               |                                                                    | _      |
| File*: Choose File Payroll Dep16 2021.csv                                                                                                    |                                                                               | Process                                                            |        |

### Step 6: Verify File Upload

- 1. Enter the date range for the file upload.
- 2. Click **Refresh**.
- 3. Place a check mark in the Errors Only box to view errors with the file if any exist.
- 4. To save the contribution amounts as an Excel file for record keeping, click Export to Excel

#### View Results View results from previously imported files. Select dates below to search for files imported between a specific date range. 2/6/2021 🏢 2/16/2021 🏢 Refresh Start Date: End Date: Errors Only Past Imports: Payroll Deposit - Feb 16 2021.mbi-20210216154725 2/16/2021 3:47:25 PM 💙 Employee Employer Resp Acct Line 🔺 Empr ID Empe ID <u>SSN</u> Resp Code Error Result Code Туре Amount Amount XXXXX8901 🖓 17 Duplicate transaction ignored. Failed HUM000000MV UMB \$20.00 \$40.00 1 Total Approved: \$0.00 \$0.00 No line found. Total Requested: No line found. \$20.00 \$40.00 Grand Total Approved: No line found. \$0.00 \$0.00 Grand Total Requested: \$20.00 \$40.00 1 line found. 1 edi results found. Export to Excel

### Step 7: Verify if any contributions failed

- 1. Click the Menu icon in the upper left corner.
- 2. Select Employer > Contribution Manager > Contribution Manager

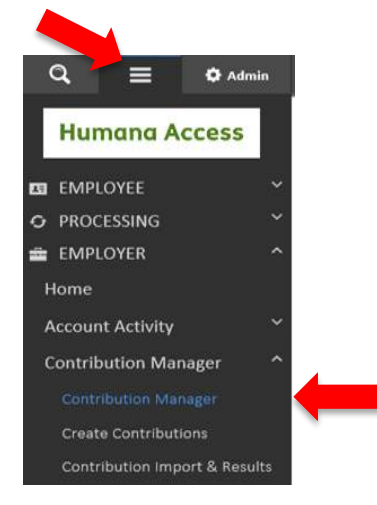

- 3. Enter "Payroll Start Date" (system only allows you to view 3 months at a time)
- 4. Select your Benefit Plan type and click Search

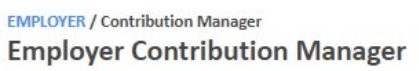

| Payroll Start Date:    | 1/29/2021 🏢      | Payroll End Date:  | 3/12/2021 🏢 Invoice #: 🖓 |   |             |                  |
|------------------------|------------------|--------------------|--------------------------|---|-------------|------------------|
| Plan Year: Current     | •                | Benefit Plan:      | Select Plans             |   |             | •                |
| Billing Group: 🤍 Selec | t Billing Groups | Account Segment: 🖵 | Select Account Segments  | • | Division: 모 | Select Divisions |

### Step 7: Verify if any contributions failed (continued)

5. Click on black arrows on the right to expand/view Pending Contributions and Denied Payroll Deposits

|                                                            | e Access Spending Acce                                                           | iant Administ                                     | ration 🗠 🛛 Em                                                                     |                                         |                                                   |                                               |                                                         |                                                  | 🗌 tist All 🖉                               | 1           |
|------------------------------------------------------------|----------------------------------------------------------------------------------|---------------------------------------------------|-----------------------------------------------------------------------------------|-----------------------------------------|---------------------------------------------------|-----------------------------------------------|---------------------------------------------------------|--------------------------------------------------|--------------------------------------------|-------------|
| ayroli Start Date                                          | ; 4/17                                                                           | 2020 📼                                            | Payroll End Date:                                                                 |                                         | 6/1/2020                                          |                                               | wolce #: 🗢                                              |                                                  |                                            | ]           |
| lan Year:                                                  | Current 💙                                                                        |                                                   | Benefit Plan:                                                                     | UMB                                     | ISA (1/1/201                                      | 8-12/31/21                                    | 00 [12/31/210                                           | o])                                              | •                                          |             |
| itling Group: 🗘                                            | Select Billing Group                                                             | •                                                 | Account Segment; 💬                                                                | Select                                  | Account Sep                                       | ments                                         |                                                         | ▼ Division: ♥                                    | Select Divisions                           |             |
| Employee 8                                                 | lections                                                                         |                                                   |                                                                                   |                                         |                                                   |                                               |                                                         |                                                  |                                            | -           |
| Pending Co                                                 | ntributions                                                                      |                                                   |                                                                                   |                                         |                                                   |                                               |                                                         |                                                  |                                            |             |
| he 'Expedite Pro<br>inavailable until<br>contributions' an | cessing of Pending Cons<br>processing of the expedi<br>d the "Expedite Processin | ibutions' butti<br>ted contributions of Pending ( | on will process contributions is complete. Once con<br>Contributions' option will | ons for up<br>npleted, ti<br>be availat | to 8 minutes<br>he contributio<br>de again to exp | or up to 3000<br>ns that have<br>pedite remai | ) records. During<br>been processed<br>ning contributio | processing, the ex<br>will no longer appe<br>ns. | pedite option will be<br>ar under 'Pending |             |
| Delete All                                                 | Expedite Processing                                                              | of Proding                                        |                                                                                   |                                         |                                                   |                                               |                                                         |                                                  |                                            |             |
|                                                            | Completion                                                                       | 64.1                                              |                                                                                   |                                         |                                                   |                                               |                                                         |                                                  |                                            |             |
| Future Auto                                                | o Deposits                                                                       | 94.'                                              |                                                                                   |                                         |                                                   |                                               |                                                         |                                                  |                                            | ÷           |
| Future Auto                                                | o Deposits<br>and Posted Payro                                                   | "<br>Il Deposits                                  |                                                                                   |                                         |                                                   |                                               |                                                         |                                                  |                                            | •           |
| Future Auto<br>Processing<br>Adjudicate                    | o Deposits<br>and Posted Payro<br>Pending Contribu                               | II Deposits<br>tions                              |                                                                                   |                                         |                                                   |                                               |                                                         |                                                  |                                            | •           |
| Future Auto<br>Processing<br>Adjudicate<br>Denied Pay      | o Deposits<br>and Posted Payro<br>Pending Contribu<br>roll Deposits              | II Deposits                                       |                                                                                   |                                         |                                                   |                                               |                                                         |                                                  |                                            | *<br>*<br>* |
| Future Auto<br>Processing<br>Adjudicate<br>Denied Pay      | o Deposits<br>and Posted Payro<br>Pending Contribu<br>roll Deposits<br>Name      | II Deposits<br>tions                              | Peposit.<br>Type                                                                  | Account                                 | Employee:                                         | Engloyer                                      |                                                         | Failure                                          | Error Co                                   | •           |

### **Questions?**

If you have an individual contribution which needs to be deposited, you can email the Spending Account Operations Team at <u>SPAAops@humana.com</u> with the member's name, payroll date and contribution amount and we will process your request within 24 hours.

Humana Access Spending Accounts are not an insured benefit. They are a service administered by Humana Insurance Company. This material is provided for informational use only and should not be construed as tax advice or used in place of consulting a tax professional.

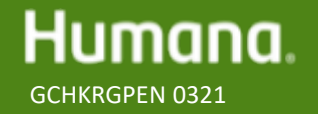